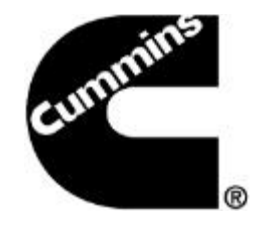

# **ECM Code Search Feature INSITE 8.0.3**

#### November 20th, 2014

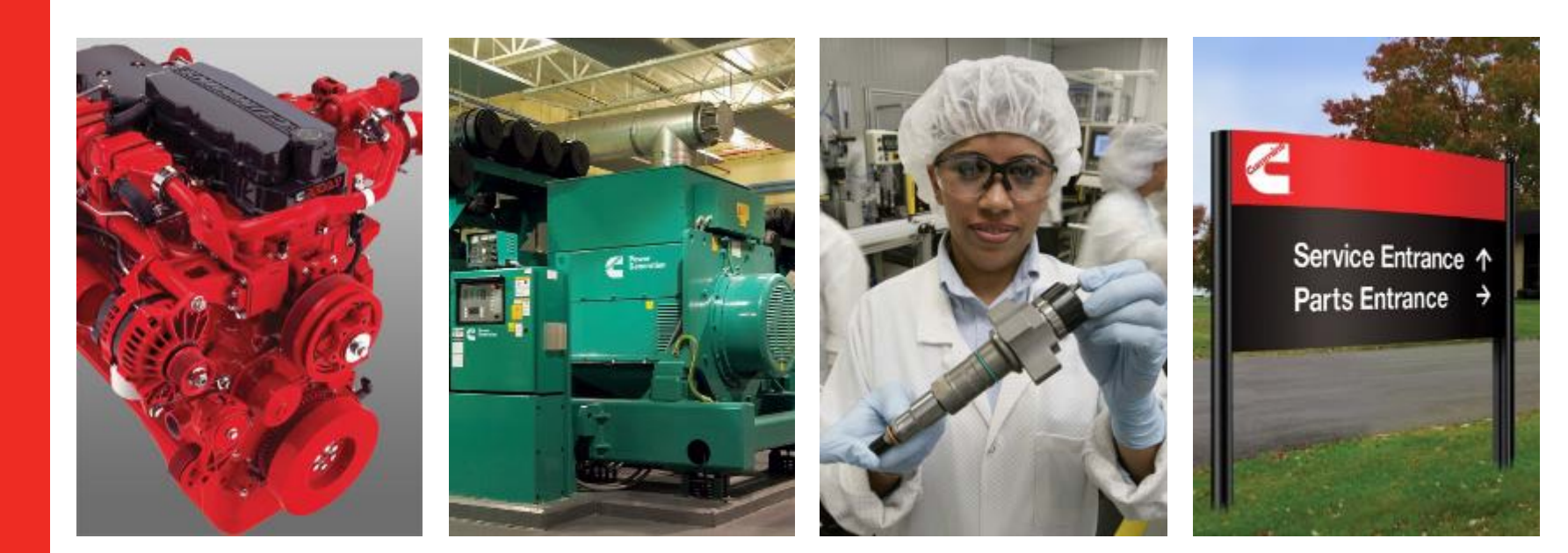

#### **ECM Code Search Feature**

- Users will be able to search for and save calibration files onto the workspace without needing to go to QSOL.
- Users will be able to see the calibration revision history through INSITE

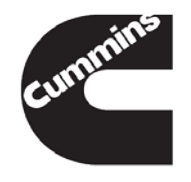

#### **Current QSOL – Calibration Download**

| (c) (c) (c) (c) (c) (c) (c) (c) (c) (c)                                                         | minoré fraction Tarles 💫 - 🔒 🖉 Quicé Sanc Online ( Content.) 🗳 ECM Calibration Revisions 🖉 Calibration Downloads 🛛 👋 🧰 🏠 👘                          |
|-------------------------------------------------------------------------------------------------|----------------------------------------------------------------------------------------------------|
| Ele fait New Fyvories Icols Help                                                                |                                                                                                    |
| 🚕 🕘 32 bit vesion of 64 bit ves. 🛷 Access Tips A Popt op Cal 🏢 ActiveWidgets • How to c 🔀 Apply | ydsta volidation to c. – 🖉 Baild a NET Application c. – 🖉 Calibrations CTC – Precisit. – 🖉 CodeGara Connecting to 💠 Count Number of Plannes.        |
| Cardenia -                                                                                      |                                                                                                    |
| Calibration Downloads                                                                           |                                                                                                    |
|                                                                                                 |                                                                                                    |
|                                                                                                 | Calibration Downloads                                                                                                    |
|                                                                                                 | Calibration Type: Grand Calibration V                                                                                                    |
|                                                                                                 | Serbel Number:                                                                                                    |
|                                                                                                 | ECM Code:                                                                                                    |
|                                                                                                 | Download 2b file                                                                                                    |
|                                                                                                 | Instructions For Downloading INCAL Flavs 🐊                                                                                                    |
|                                                                                                 | This application currently will not work for the following angine families:                                                                         |
|                                                                                                 | All Centry models                                                                                                    |
| Terr                                                                                            | et 2000 Site Comminutes - Deviced, Columbus, Nr 47202-2005 U.S.A.<br>ex-of Los and Distainans   Fewlinsch / Help   Fewammenting System Requirements |

#### **Current QSOL – Calibration Revision History**

| ~ · · · · · · · · · · · · · · · · · · ·                                                                                                    |                                                                                                    | × .         |
|----------------------------------------------------------------------------------------------------|----------------------------------------------------------------------------------------------------|-------------|
| (-) Children and the state of the state of the state o | 🔎 = 🛱 🗳 Duccisere Unine   Content. 🗳 ECM Calibration Revisiona 🗵 🗳 Calibration Downloads 👘 🏠                                 | * 0         |
| ble idt Vew Igvortes jook Help                                                                                                    |                                                                                                    |             |
| 🍰 🥙 32-bit version or 64-bit ve 🛛 🥔 Access Tips A Pop-up Col 🗧 🌐 ActiveWidgets - How to c 🛛 🔢 Apply data                                                                                                    | didation to c. 🛛 🥙 Baild a MET Application e 🥙 Calibrations CTC - Precisi. 🖉 CodeSura Connecting to 💠 Count Number of Planne |             |
| ECM Calibration Revision History                                                                                                    | <b>MICKServe</b> °<br>Online                                                                                                 | . 16417     |
|                                                                                                    | Current Records 1129958 Tetal                                                                                                | -           |
| Engines Select Cryine Model To View                                                                                                    | 7 Search                                                                                                    |             |
| ECM Part DO SC AP EI ES FC FP FG FR P1 P2<br>Code Number Option Option Option Option Option Option Option Option Option Option                                                                                                    | PP PW Nerman Warneniable Fature Description                                                                                  | ESI<br>Ranj |
| A01008-07 FQ01008                                                                                                    | 01-NAR Yes COPTAW 1. Changes high sele eroop to 5%                                                                           | NV          |
| A01008.12 3854717 AP01089 EC05009 EP11018 EC01008 ER01913                                                                                                    | 214/16 Na Ristorical Information Not Svailable. If information is required, utilize 🐡                                        | NF          |
| A01010-09-3654717 AP01039 FC05017-FP11016-FC01010-FR10013                                                                                                    | 21.4295- No Ristorical Information Not Available. If information is required, utilize ()                                     | NV          |
| A01011.08 3854717 AP01089 EC08010 FP11018 EC08011 FR00014                                                                                                    | 214/10- No Historical Information Not Available. If information is required, utilize 🕃                                       | N¥          |
| 401016.05 FG01015                                                                                                    | 01-MAR- Yes EOPEAW 1. Changed high idle droop to 5%                                                                          | NV          |
| A01019-08 FC01019                                                                                                    | DI-MAR- Yes EXPEAN 1, Changes buch were erosp to als                                                                         | ( NE        |

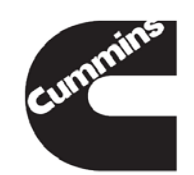

### **GUI Changes (Tools->Options)**

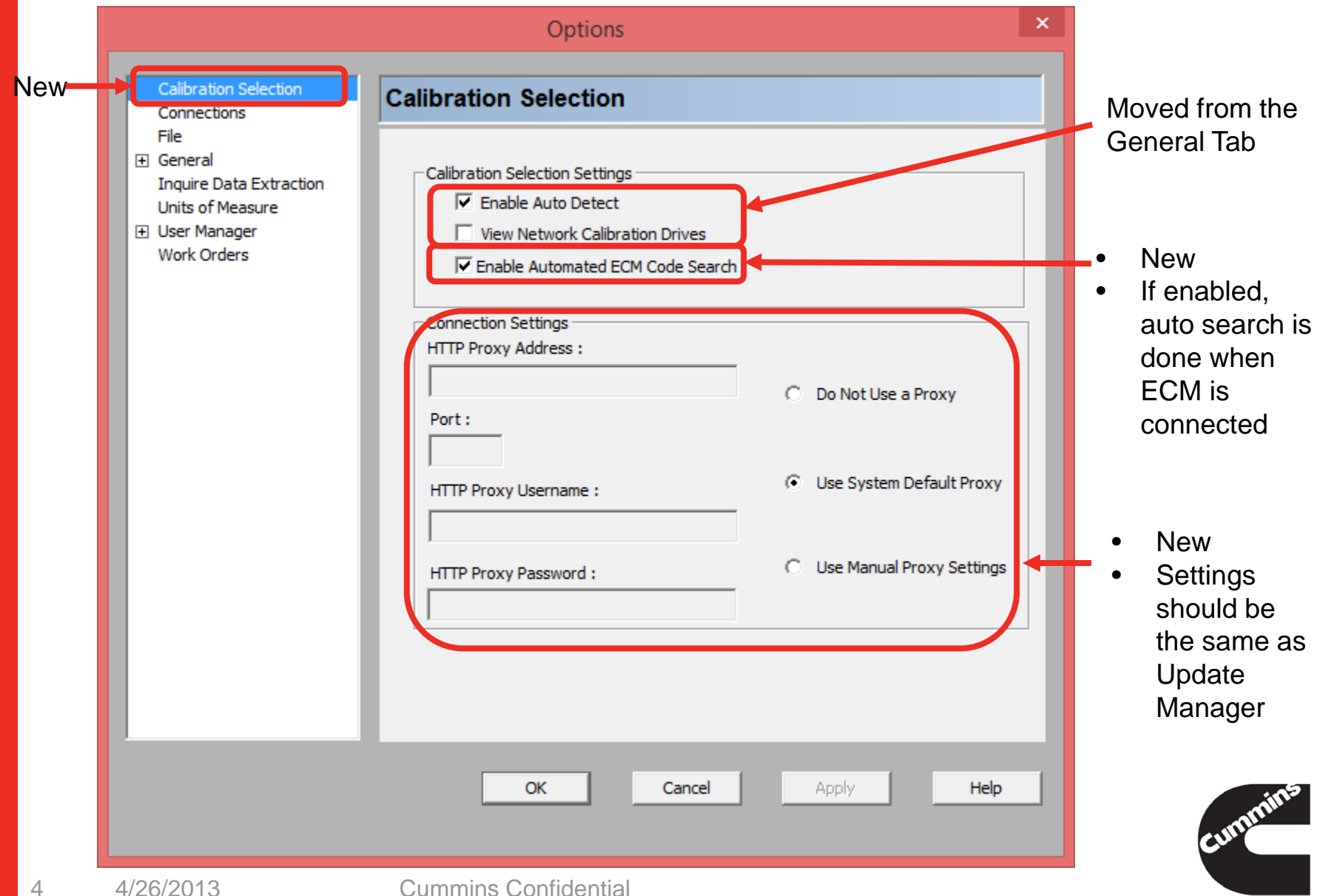

### **GUI – Changes (Calibration Selection Window)**

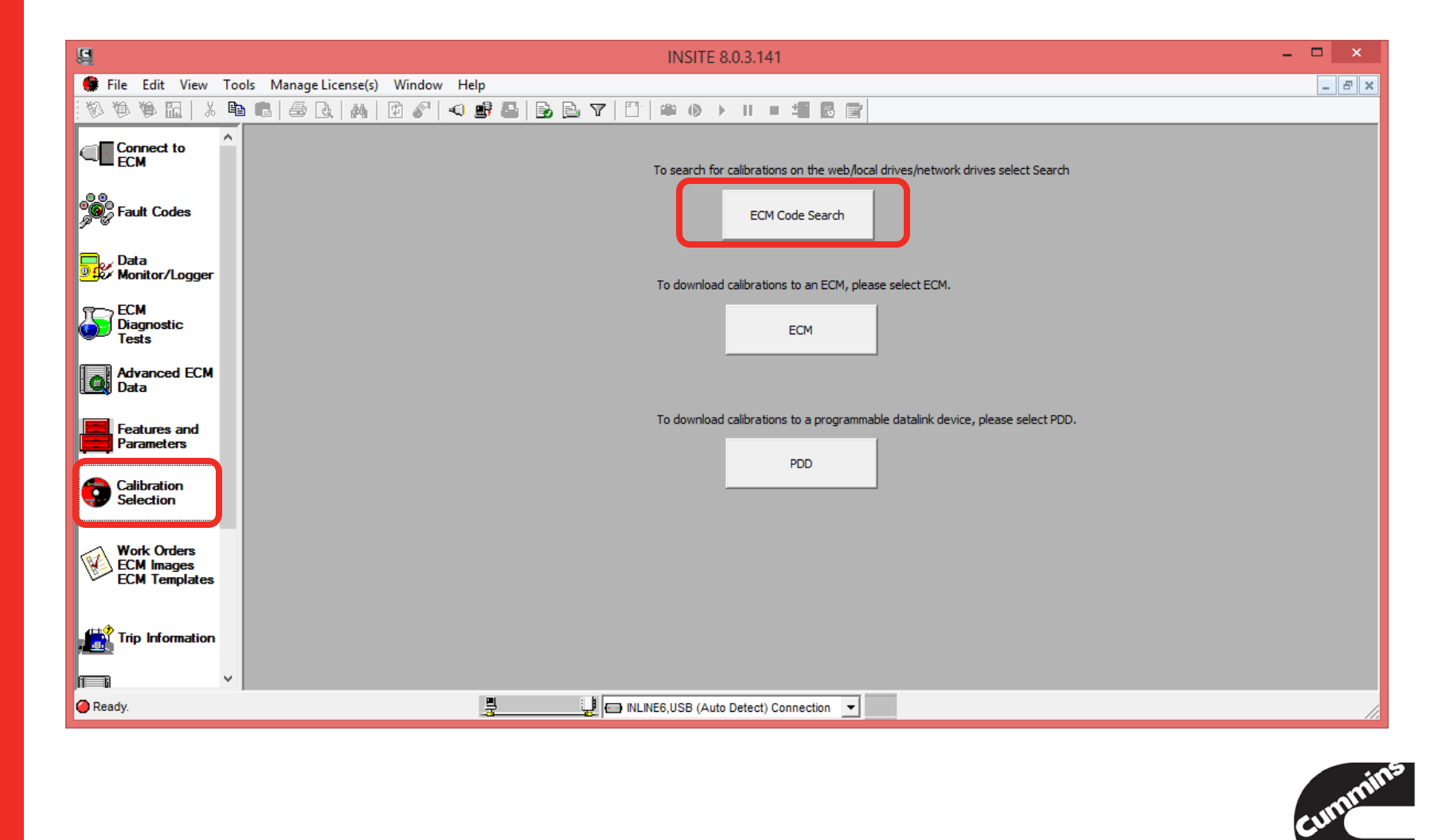

### **New ECM Code Search Window**

|                                                                                                    |           |         | x   |
|----------------------------------------------------------------------------------------------------|-----------|---------|-----|
| Status Status                                                                                                    |           |         |     |
| **************************************                                                                                                    |           |         |     |
| ECM Not Connected                                                                                                    |           |         | ~   |
| ECM Code:AH20002                                                                                                    |           |         |     |
| New calibration found : AH20002.03                                                                                                    |           |         |     |
| Locations Searched : Web And Local ECM Code: AQ60266.09,AR60179.02,AR60180.02                                                                                                    |           |         |     |
| Location Found : Web Engine Serial Number: 0                                                                                                    |           |         |     |
| To see calibration history click on the "Calibration History" button. To save the latest calibration files to your computer click Save button.                                                                                                |           |         |     |
| ***************************************                                                                                                    |           |         | ~   |
| Warranty Information Warranty Information                                                                                                    |           |         |     |
| Please refer to the ECM Calibration Guidelines (111-502-017) in Section 2 of the Warranty Administration Please refer to the ECM Calibration Guidelines (111-502-017) in Section 2 of the Warranty Administration                             | nty Admi  | nistrat | ion |
| Annual to determine if an ECM calibration update can be covered by Cummins warranty. (https://<br>acsol.umpins.com/sci/unley/covedures/11/11-502-017.html) Manual to determine if an ECM calibration update can be covered by Cummins warrant | y. (http: | ://     |     |
| gsol.cummins.com/gs2/pubsys2/xml/en/procedures/111/111-502-017.html)                                                                                                    |           |         |     |
|                                                                                                    |           |         |     |
|                                                                                                    |           |         |     |
| ECM Code: AH20002 Search                                                                                                    |           |         |     |
| Save Calibration History Help Exit                                                                                                    | Exit      |         |     |
|                                                                                                    |           |         |     |

#### When ECM is not connected

- Click on "ECM Code Search" button to launch
- There is an ECM Code text box and a search button
- It searches for the highest version available

#### When ECM is connected

- If "enable automated ECM Code Search" is enabled, this window will pop up automatically if newer revision is found
- Click on "ECM Code Search" button to launch manually
- There is no ECM Code text box and a search button
- It searches for updates for the connected ECMs

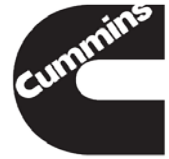

## **New Calibration History Window**

If the latest ECM Code revision found is on the web, the "Calibration History" button on the ECM Code Search window will get enabled.

| ECM Calibration Revision History |               |             |              |                                                                                                    | ×         |   |
|----------------------------------|---------------|-------------|--------------|----------------------------------------------------------------------------------------------------|-----------|---|
| ECM Code                         | Revision Date | Warrantable | Failure Code | Description                                                                                                    | ESN Range | ^ |
| AQ60266.09                       | 01-Oct-2013   | No          |              | Revised subfile content to fix an<br>Accelerator Pedal issue.                                                                                                    | n/a       |   |
| AQ60266.08                       | 15-Aug-2013   | No          |              | Revised the listed subfiles to reflect a<br>change in the Software version for<br>Q50 Oil and Gas products. The subfiles<br>were converted from 19.00.00.13 to<br>19.00.00.25                                                                                           | n/a       |   |
| AQ60266.07                       | 23-Jul-2013   | Yes         |              | Revised calibration to new version of<br>software, 25.02.01.04, per SQP project<br>SEY12013 which is for C3 Misfire<br>Mitigation. A new feature has been<br>added to the calibration software to<br>make the system more robust to fuel rail<br>pressure signal noise. | na        |   |
| AQ60266.05                       | 24-Feb-2012   | Yes         |              | Calibration subfiles updated only to<br>allow release of calibration as ETR service<br>cal (calibration no longer used in<br>production). No actual calibration<br>subfile changes made.                                                                                | N/A       | ~ |
|                                  |               |             | 0            | κ                                                                                                    |           |   |
|                                  |               |             |              |                                                                                                    |           | ۲ |

## **User Help**

Clicking on the Help Button in the ECM Code search window will open the relevant help section

| 2                                                                          | Help for INSITE™ – □                                                                                                    | × |
|----------------------------------------------------------------------------|----------------------------------------------------------------------------------------------------|---|
| 12目 (テ 日)                                                                  |                                                                                                    |   |
| Contents Index Search                                                      | Engine Control Module Calibration                                                                                                    | ~ |
| Adjustable Engine Features                                                 | About                                                                                                    |   |
| Running Diagnostic Tests                                                   |                                                                                                    |   |
| Using Audit Trail                                                          | INSITE Professional enables ECM calibrations to be downloaded directly to an ECM. Click Calibration Selection on the Viewbar to select, view, and transfer calibrations. |   |
| Setting INSITE "Options                                                    | To search and save the latest calibration files in order to perform an ECM calibration, refer to the ECM code Search feature.                                            |   |
| ECM Calibration                                                            | The process of downloading a calibration can be summarized in four steps. Click the links to learn more about each step.                                                 |   |
| Right Click Menu                                                           | You can also <u>search</u> for a specific calibration if desired.                                                                                                    |   |
| Calibration Change Hist                                                    | Note: You must be connected to an ECM to send a calibration.                                                                                                    |   |
| ····· ? Transfering Calibrations<br>····· ? The Calibration List           | ECM Code Search                                                                                                    |   |
| <ul> <li>Using the Calibration S</li> <li>Finding a Calibration</li> </ul> | Note: This feature will search for the latest revision of an ECM code. It will not find an ECM Code if it has been replaced or superseded by                             |   |
| Certification Codes and Age<br>Custom Filters                              | another ECM code.                                                                                                    |   |
| ECM Code Identification                                                    | <u>Automated ECM Code Search</u>                                                                                                    |   |
| Replacement Calibrations                                                   | Manual ECM Code Search                                                                                                    |   |
| Programmable Device Calit<br>Reference                                     | <u>ECM Code Search Locations</u>                                                                                                    |   |
| < >                                                                        | Engine Control Module Calibration                                                                                                    | ~ |

### **Search Location**

- Local
  - Internal hard drives such as C:\
  - External hard drives, USB drives
  - INSITE workspace
  - CD/DVD drives
- Network Drives
  - Only if "View Network Calibration Drives" is checked (see slide 4)
- Web (Cummins server where the files are hosted)

Except for the INSITE workspace, all other local and network drives searches are done only on the root drive. (Eg: C:\Intelect\esdn\data, or M:\Intelect\esdn\data)

It will look for the following folder structure on the root drive Intelect\esdn\data

If the files are on the desktop it will not find it because that is not the root. If its in a zip file it will not find it

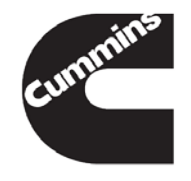

#### Sample Screenshot – Manual Search

| Cummins INSITE -                                                                                                    |           | ×  |
|----------------------------------------------------------------------------------------------------|-----------|----|
| Status                                                                                                    |           |    |
| ***************************************                                                                                                    |           | ^  |
| ECM Not Connected                                                                                                    |           |    |
| ECM Code:EF10044                                                                                                    |           |    |
| New calibration found : EF10044.25                                                                                                    |           |    |
| Locations Searched : Web And Local                                                                                                    |           |    |
| Location Found : Web                                                                                                    |           |    |
| To see calibration history click on the "Calibration History" button. To save the latest calibration fil<br>your computer click Save button.                                                                                                    | les to    |    |
| ***************************************                                                                                                    |           |    |
| Warranty Information                                                                                                    |           |    |
| Please refer to the ECM Calibration Guidelines (111-502-017) in Section 2 of the Warranty Admin<br>Manual to determine if an ECM calibration update can be covered by Cummins warranty. (https://<br>gsol.cummins.com/qs2/pubsys2/xml/en/procedures/111/111-502-017.html) | iistratio | 'n |
| ECM Code: EF10044 Search                                                                                                    |           |    |
| Save Calibration History Help Exit                                                                                                    |           |    |
| 10 4/26/2013 Cummins Confidential                                                                                                    |           |    |

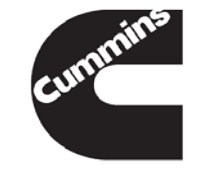

### Sample Screenshot – Single Module ECM Connected

| Cummins INSITE – 🗆 🗙                                                                                                    | 🖳 Cummins INSITE – 🗆 🗙                                                                                                    |
|----------------------------------------------------------------------------------------------------|----------------------------------------------------------------------------------------------------|
| Status                                                                                                    | Status                                                                                                    |
| 08:39:21                                                                                                    | ***************************************                                                                                                    |
| ECM Code: EE10044.12                                                                                                    | ECM Connected                                                                                                    |
| Endine Serial Number: 0                                                                                                    | ECM Code: EF10044.12                                                                                                    |
| Vehicle Identification Number: 000000000000000000                                                                                                    | Engine Serial Number: 0                                                                                                    |
| New calibration found : EF10044.25                                                                                                    | Vehicle Identification Number: 000000000000000000000000000000000000                                                                                                    |
| Locations Searched : Web And Local                                                                                                    | New calibration found : EF10044.25                                                                                                    |
| Location Found : Web                                                                                                    | Locations Searched : Web, Local And Network                                                                                                    |
| To see calibration history click on the "Calibration History" button.To save the latest calibration files to                                                                                               | Location Found : Q:\Intelect\Esdn\data\BDR\cal                                                                                                    |
| your computer click Save button.                                                                                                    | ***************************************                                                                                                    |
| Warranty Information                                                                                                    | Warranty Information                                                                                                    |
| Please refer to the ECM Calibration Guidelines (111-502-017) in Section 2 of the Warranty Administration<br>Manual to determine if an ECM calibration update can be covered by Cummins warranty. (https:// | Please refer to the ECM Calibration Guidelines (111-502-017) in Section 2 of the Warranty Administration<br>Manual to determine if an ECM calibration update can be covered by Cummins warranty. (https:// |
| gsol.cummins.com/gs2/pubsys2/xml/en/procedures/111/111-502-017.html)                                                                                                    | gsol.cummins.com/qs2/pubsys2/xnl/en/procedures/111/111-502-017.html)                                                                                                    |
|                                                                                                    |                                                                                                    |
|                                                                                                    |                                                                                                    |
| Save Calibration History Help Exit                                                                                                    | Save Calibration History Help Exit                                                                                                    |
|                                                                                                    |                                                                                                    |

- Network search wasn't enabled
- Network search is enable enabled.

• Found on the web

• Found on the network drive

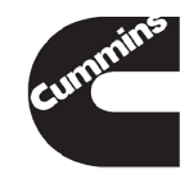

#### Sample Screenshot – Multi Module ECM Connected

| 9                                                                  | Cummins INSITE                                               | - 🗆 ×                     | ×            |
|--------------------------------------------------------------------|--------------------------------------------------------------|---------------------------|--------------|
| Status                                                             |                                                              |                           |              |
| ***************************************                            | 41:06*******                                                 |                           | ^            |
| ECM Connected                                                      |                                                              |                           |              |
| ECM Code: AQ60266.09,AR601                                         | 79.02,AR60180.02                                             |                           |              |
| Engine Serial Number: 0                                            |                                                              |                           |              |
| /ehicle Identification Number:                                     | ***********                                                  |                           |              |
| The requested ECM Code was                                         | not found. If the ECM is connected, a newer revision         | was not found. ┥          | 1st ECM Code |
| Vew calibration found : AR601                                      | 79.05                                                        |                           | 2nd ECM Cod  |
| Locations Searched : Web And                                       | Local                                                        |                           |              |
| ocation Found : Web                                                |                                                              |                           |              |
| o see calibration history click<br>our computer click Save butto   | on the "Calibration History" button.To save the lates<br>on. | t calibration files to    |              |
| New calibration found : AR601                                      | 80.04                                                        |                           | 3rd ECM Code |
| Locations Searched : Web And                                       | Local                                                        |                           |              |
| Location Found : Web                                               |                                                              |                           |              |
| To see calibration history click<br>your computer click Save butto | on the "Calibration History" button.To save the lates<br>on. | t calibration files to    | ~            |
| Warranty Information                                               | tion Guidelines (111-502-017) in Section 2 of the W          | arranty Administration    |              |
| Manual to determine if an ECM                                      | calibration update can be covered by Cummins war             | rranty. ( <u>https://</u> |              |
| qsol.cummis.com/qsz/pubsys                                         | 2/Ann/en/procedures/ http://http://www.                      |                           |              |
|                                                                    |                                                              |                           |              |
|                                                                    |                                                              |                           |              |
|                                                                    |                                                              |                           |              |
|                                                                    |                                                              |                           |              |
| Save                                                               | Calibration History Help                                     | Exit                      |              |
|                                                                    |                                                              |                           |              |
| 4/26/2013                                                          | Cummins Co                                                   | onfidential               |              |

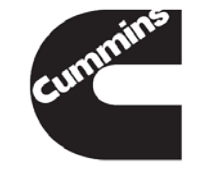

## FAQ

#### 1. Server unavailable message

"Server is currently unavailable. Please try again or contact INSITE support if issue persists."

Please try again later and report if the issue persists

#### 2. Proxy authentication error

"Unable to access the web due to a proxy authentication error. Please check proxy settings in Tools > Options > Calibration Selection and retry." Check if the proxy settings are the same as Update Manager

#### 3. Does it find replaced or superseded cals

No. Right now it only finds a higher revision of the same ECM code. This will be available in 2015.

4. Calibration Revision History is missing for the latest ECM code found Calibration files could be available even if the history is not available, same as it functions right now through QSOL. If you need to have the history and its not available please report it.

## FAQ

5. ECM Code is not found message

"The requested ECM Code was not found. If the ECM is connected, a newer revision was not found."

- If the user is connected to an ECM and a higher revision is not found they will see this. The ECM could be already upto date.
- If the user enters the ECM code manually, they could have entered an incorrect ECM Code
- Check for proxy error, or no internet connectivity message. It might not be able to look for on the web
- Else report it.

#### 6. Does it work for Multi-Module system

Yes. It looks for updates for the parent module and child modules. If updates for any of them
are found they are all saved together onto the workspace. Calibration revision history is
displayed for all modules, ordered by ECM code and revision numbers.

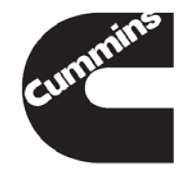

### FAQ

- 9. Automated search is enabled but when the ECM is connected the ECM code search window does not pop up
  - It pops up only if a newer revision is found. The user can still click on the ECM code search button, and it will search again and display the not found message
- 10. Does it work on simulator mode
  - It doesn't look for the ECM code connected on the simulator, but manual search still can be done
- 11. Would the QSOL calibration download or Calibration History going away.
  - No